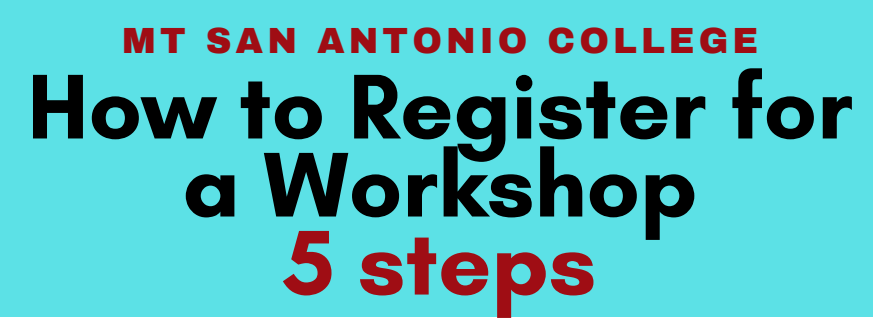

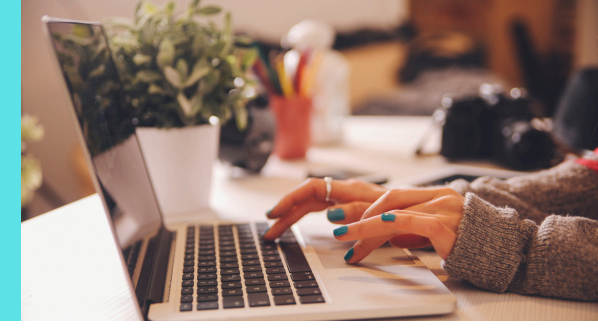

Log onto the portal (<u>inside.mtsac.edu</u>). Click on "Discover More" and search for "Navigate (Student)"

|                                 |                                                                             | NAVIG                                                               | ATE                                                                             |                          |
|---------------------------------|-----------------------------------------------------------------------------|---------------------------------------------------------------------|---------------------------------------------------------------------------------|--------------------------|
| Navigate S<br>succes<br>schedul | Student is design<br>s. It can help you<br>e, register for cla<br>communica | ned to help yo<br>u pick a major<br>asses, find re<br>ate with your | ou on your path to<br>r, build a best-fit co<br>sources on campus<br>counselor. | student<br>urse<br>, and |
|                                 |                                                                             |                                                                     |                                                                                 |                          |

On the left, click on **Appointments** and then choose **Schedule An Appointment.** 

| Mt. | San Antonio College | 9       |                 |         |         |
|-----|---------------------|---------|-----------------|---------|---------|
|     | NAVIGATE            | Explore | Appointmer      | nts     |         |
| D)  | Class Schedule      |         |                 |         |         |
| ፊ   | Home                |         | My Appointments | My Team | History |
| ⚠   | Holds               |         |                 |         |         |
| ଡ   | Major Explorer      |         |                 |         |         |
| 2   | Appointments        |         |                 |         |         |

Select your **Workshop** and then **Find** the **Available Time**:

- a. Type of appointment: Counseling
- b. **Service:** P2 Success Workshop or Reinstatement Workshop

### New Appointment

#### What can we help you find?

Below, you will find available options for scheduling an appointment. If you cannot find something that you are looking for, try the other appointment options to see available options for dropping in or requesting an appointment.

| P2 Success Workshop or Reinstatement Workshop 🛛 🗙 🔨 |        |
|-----------------------------------------------------|--------|
|                                                     | $\sim$ |
|                                                     | Ý      |
| ck a Date()                                         |        |
| 17.6 T                                              | $\sim$ |

# Select a **date and time.**

Δ

5

| Coun   | seling |      |        |          |        |       |
|--------|--------|------|--------|----------|--------|-------|
| ervice | e      |      |        |          |        |       |
| 2 SI   | locess | Work | shop o | or Reins | statem | ent V |
| ck a   | Date   | )    |        |          |        |       |
| Octo   | ber    | ~    | 2023   | ~ <      | 13     | ) >   |
| S      | М      | Т    | W      | Т        | F      | S     |
| 1      | 2      | 3    | 4      | 5        | 6      | 7     |
| 8      | 9      | 10   | 11     | 12       | 13     | 14    |
| 15     | 16     | 17   | 18     | 19       | 20     | 21    |
| 22     | 23     | 24   | 25     | 26       | 27     | 28    |
| 29     | 30     | 31   |        |          |        |       |

## COUNSELING P2 Success Workshop or Reinstatement Workshop

### **Counseling Center**

Click here for directions. Academic, Career, and Personal counseling for all Mt. SAC students. Located in Building 9B, Student Services Building, on the second floor. If you have questions or need assistance with booking an appointment call the Counseling Department at (909) 274-4380 or email your questions to counseling@mtsac.edu.

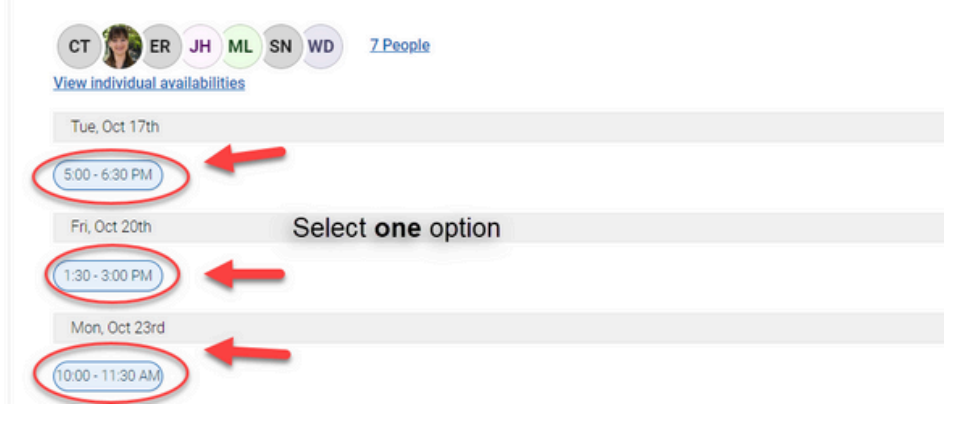

## Make your selection and press **Schedule**.

| What type of appointment would you like to schedule?<br>Counseling       | Service<br>P2 Success or Reinstatement (Workshop)                                                                         |
|--------------------------------------------------------------------------|----------------------------------------------------------------------------------------------------|
| Date<br>10/17/2023                                                       | <b>Time</b><br>5:00 PM - 6:30 PM                                                                                          |
| Location                                                                 |                                                                                                    |
| Counseling Center                                                        |                                                                                                    |
| Click here for directions.                                               |                                                                                                    |
| Academic, Career, and Personal counseling for all Mt. SAC students. Loca | ted in Building 9B, Student Services Building, on the second floor. If you have questions or need assistance with booking |
| an appointment call the Counseling Department at (909) 274-4580 of end   | an your questions to counseling@initsac.edu.                                                                              |
| Ctoff                                                                    |                                                                                                    |
| Stall                                                                    |                                                                                                    |
| If you prefer                                                            | "In Person" select a different date & time                                                                                |
| Details                                                                  |                                                                                                    |
| This workshop is on ZOOM. Please test all audio/visual functions on your | r electronic device prior to the workshop. Duration of the workshop is approximately 1.5 hours.                           |
|                                                                          |                                                                                                    |
| URL / Phone Number                                                       |                                                                                                    |
| https://mtsac-edu.zoom.us/my/mimily?pwd=eXpzR0hQQ0lxbW9                  | 91ZWNIaVIUS2hyQT09                                                                                                    |
|                                                                          |                                                                                                    |
|                                                                          |                                                                                                    |
| Schedule                                                                 |                                                                                                    |
|                                                                          |                                                                                                    |
|                                                                          |                                                                                                    |
|                                                                          |                                                                                                    |
|                                                                          |                                                                                                    |
|                                                                          |                                                                                                    |
|                                                                          |                                                                                                    |
|                                                                          |                                                                                                    |

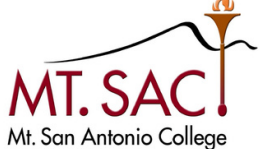

COUNSELING SERVICES

MTSAC.EDU/COUNSELING 909-274-4380